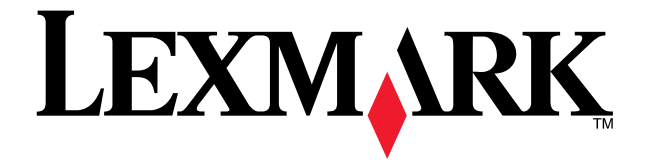

## X84-X85 Scan/Print/Copy

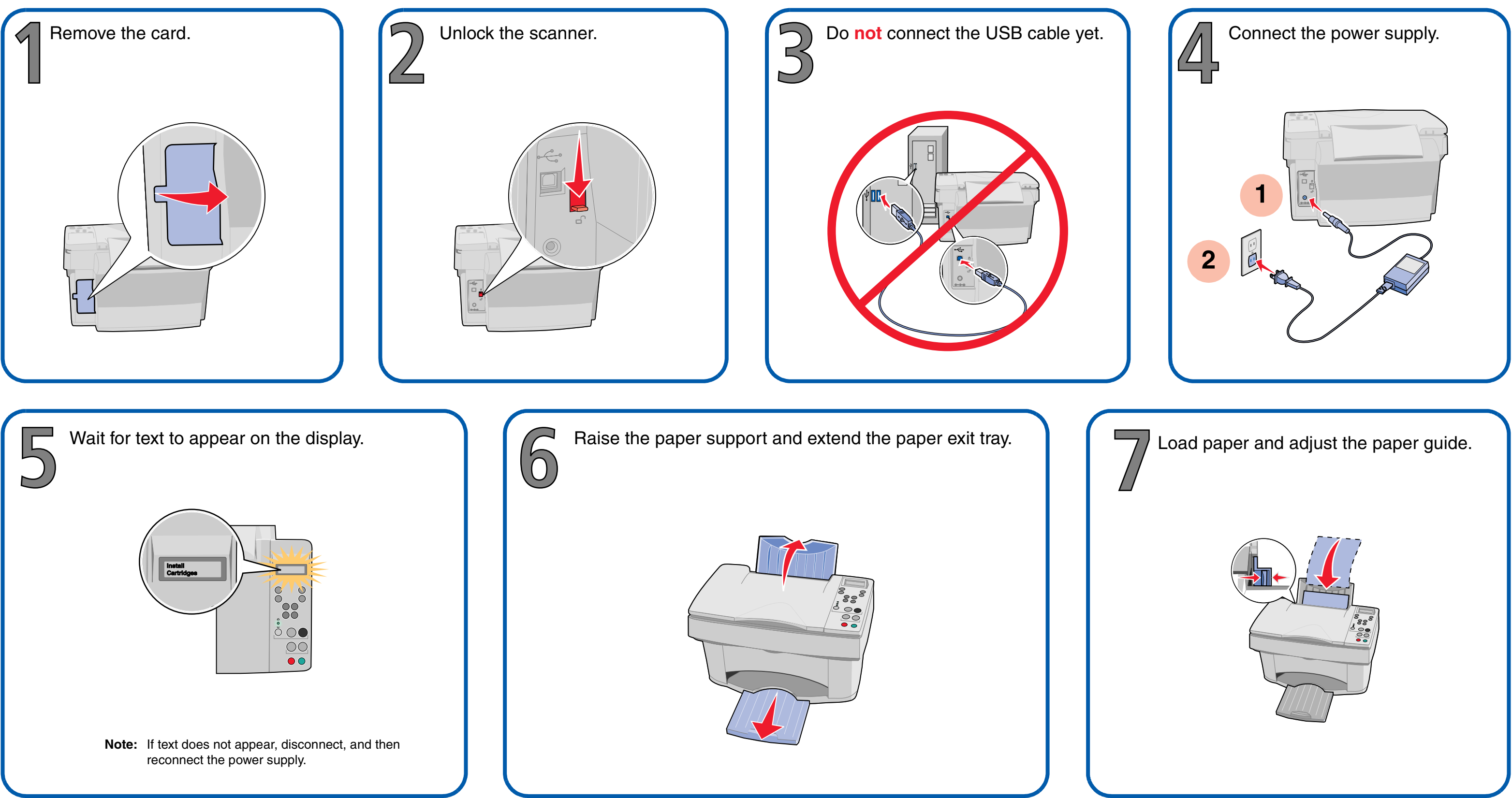

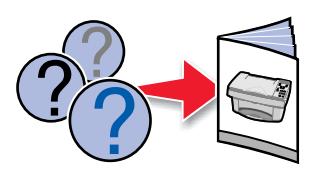

## www.lexmark.com

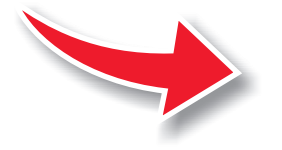

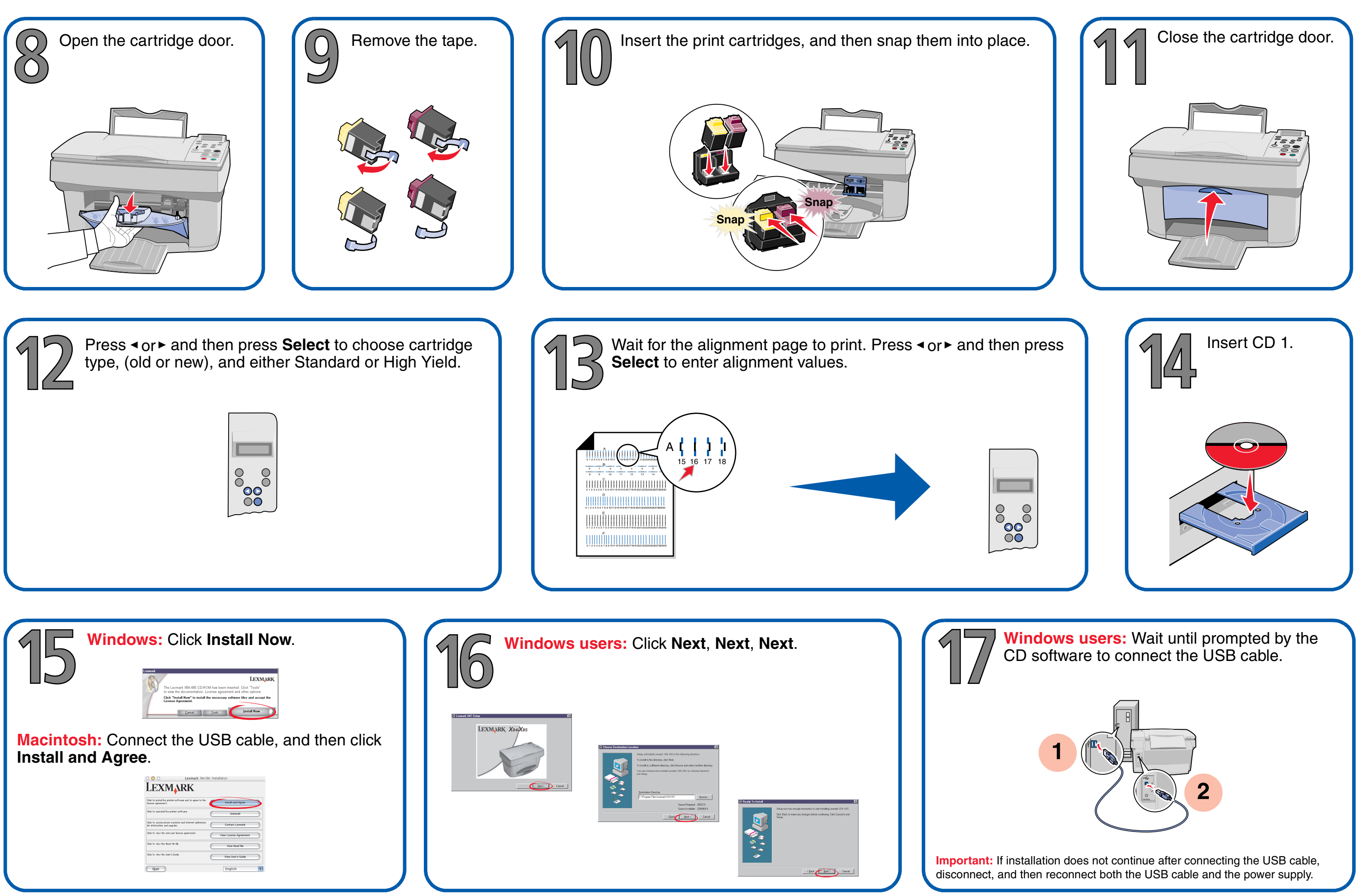

P/N 10K0620 EC 10K034 © Copyright 2002 Lexmark International, Inc. All rights reserved.